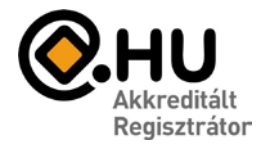

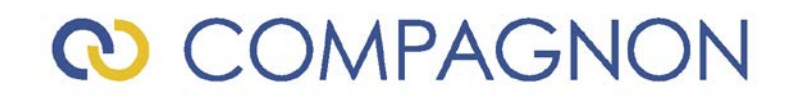

## E-mail beállítások

Az e-mail szolgáltatásának igénybevételéhez a következő adatokra lesz szüksége:

- E-mail Felhasználónév: Az Ön teljes e-mail címe.
- E-mail jelszó: A megadott jelszó.
- Beérkező levelek kiszolgálója (POP3) : mail.sajatdomain.tld
- Kimenő levelek kiszolgálója (SMTP): az eddigi beállítások használata, vagy: mail.sajatdomain.tld

Az alábbiakban ismertetjük a Microsoft Outlook 2010 Magyar verziójának beállításait.

A beállítás menete más levelezőprogramoknál ettől eltérő, de a fenti adatok segítségével könnyen elvégezhető.

További kérdések esetén keresse ügyfélszolgálatunkat, a 242-0540-es telefonszámon.

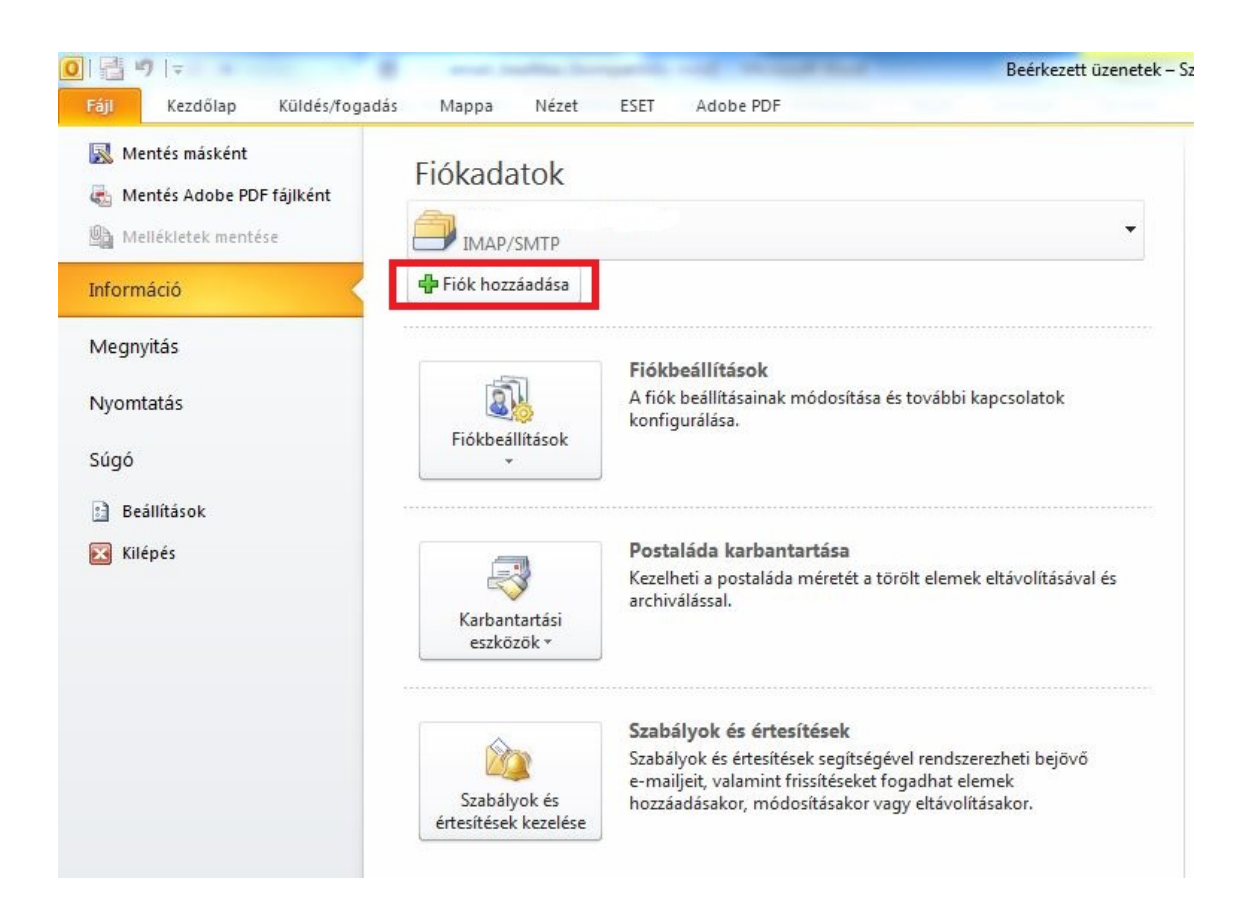

### E-mail postafiók beállítás - Microsoft Outlook 2010 Magyar verzió

honlap: www.compagnon.hu | e-mail: info@compagnon.hu | levél: 1031 Vízimolnár u. 2. telefon: (1) 242-0540 | fax: (1) 421-0327 | iroda: 1031 Vízimolnár utca 2. bank: CIB Bank Zrt. 10700763-68775148-51100005 | adószám: 22930352-2-41

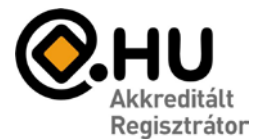

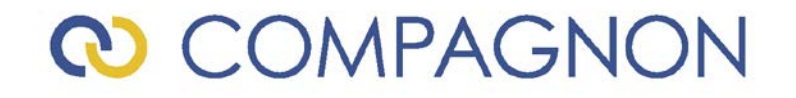

Lépjen be a File/Információ menübe, majd kattintson a "Fiók hozzáadása" ikonra

A megjelenő ablakban válassza a következő lehetőséget:

| Automatikus fiókbeáll<br>Csatlakozás egyéb kis | <b>ítás</b><br>szolgálótípusokhoz.                       | ×. |
|------------------------------------------------|----------------------------------------------------------|----|
| 🕽 E-m <u>a</u> il fiók                         |                                                          |    |
| <u>N</u> év:                                   |                                                          |    |
|                                                | Példa: Verebélyi Ágnes                                   |    |
| E_mail cím:                                    |                                                          |    |
|                                                | Perda, agries@concoso.com                                |    |
| Jelszó megerősítése:                           |                                                          |    |
| I                                              | Írja be az internetszolgáltatótól kapott jelszót.        |    |
| ) Szö <u>v</u> eges üzenetek                   | (SMS)                                                    |    |
| Kiszolaálóbaállításo                           | k vany további kiszolnálótínusok kézi menadása           |    |
| Kiszolgalobeallitaso                           | k vagy tovabbi kiszoigalotip <u>u</u> sok kezi niegadasa |    |
|                                                |                                                          |    |

A megjelenő ablakban válassza a következő lehetőséget:

| zolgáltatás kiválasztása                                                             | 光                      |
|--------------------------------------------------------------------------------------|------------------------|
| Internetes e-mail                                                                    |                        |
| Kapcsolódás POP vagy IMAP típusú kiszolgálóhoz e-mail üzenetek küldéséhez és fogadás | ához.                  |
| 🔘 Microsoft E <u>x</u> change vagy kompatibilis szolgáltatás                         |                        |
| Kapcsolódás az e-mailek, a naptár, a névjegyek, a faxok és a hangposta eléréséhez.   |                        |
| 🔿 Szöveges <u>ü</u> zenetek (SMS)                                                    |                        |
| Kapcsolódás mobilüzenet-kezelési szolgáltatóhoz                                      |                        |
|                                                                                      |                        |
|                                                                                      |                        |
|                                                                                      |                        |
|                                                                                      |                        |
|                                                                                      |                        |
|                                                                                      |                        |
|                                                                                      |                        |
|                                                                                      |                        |
|                                                                                      |                        |
|                                                                                      |                        |
|                                                                                      |                        |
| < <u>Vi</u> ssza                                                                     | <u>T</u> ovább > Mégse |

honlap: www.compagnon.hu | e-mail: info@compagnon.hu | levél: 1031 Vízimolnár u. 2. telefon: (1) 242-0540 | fax: (1) 421-0327 | iroda: 1031 Vízimolnár utca 2. bank: CIB Bank Zrt. 10700763-68775148-51100005 | adószám: 22930352-2-41

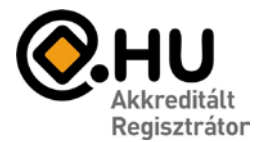

# ♥ COMPAGNON

### A beálltást pedig végezze ez a következőképpen:

| Felhasználói adatok                                    |                      | Fiók beállításainak tesztelése                               |
|--------------------------------------------------------|----------------------|--------------------------------------------------------------|
| <u>N</u> év:                                           | Az Ön Neve           | A kért adatok megadása után célszerű a fiókot az alábbi      |
| E-mail <u>cí</u> m:                                    | emailcim             | szükséges.)                                                  |
| Kiszolgálóadatok                                       |                      | Fiák heállítássinak tesztelése                               |
| Fiók típ <u>u</u> sa:                                  | POP3                 |                                                              |
| Bejövő <u>ü</u> zenetek kiszolgálója:                  | mail.sajatdomain.tld | A Tovább gombra kattintva tesztelheti a fiók<br>beállításait |
| Ki <u>m</u> enő levelek kiszolgálója (SMTP):           | mail.sajatdomain.tld | Új üzenetek kézbesítési címe:                                |
| Bejelentkezési adatok                                  |                      | Új Outlook-adatfájl                                          |
| Felhasználóné <u>v</u> :                               | emailcim             | Megl <u>é</u> vő Outlook-adatfájl                            |
| Jelszó:                                                |                      | Tallózás                                                     |
| V Jelszó                                               | tárolása             |                                                              |
| Biztonságos jelszó_hitelesítés (SP<br>bejelentkezéshez | A) megkövetelése a   |                                                              |

A felhasználói adatokat értelemszerűen töltse ki.

#### A Kiszolgálóadatoknál:

POP3/IMAP: szerverünk mindkét lehetőséget támogatja. Bejövő levelek kiszolgálója (POP3): mail.sajatdomain.tld Kimenő levelek kiszolgálója (SMTP): mail.sajatdomain.tld Tld= top level domain, ez lehet .hu ; .com ; .net ; stb.

A bejelentkezési adatoknál a felhasználónév az email cím.

Miután a fenti adatokat beállította, kattintson a "további beállítások…" gombra.

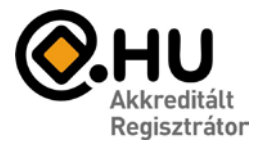

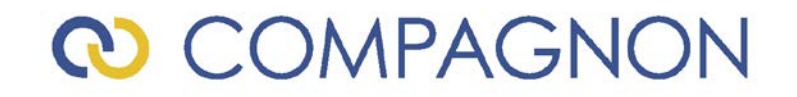

A "Kimenő levelek kiszolgálója" fülön jelölje be a következő opciót:

| Általános                  | Elküldöt       | tt elemek            | Törölt elemek |
|----------------------------|----------------|----------------------|---------------|
| Kimenő levelek kiszo       | lgálója        | Kapcsolat            | Speciáli      |
| kimenő levelek kisza       | lgálója (SMTI  | P) hitelesítést igér | nyel          |
| A bejövő levelek k         | iszolgálójáva  | l azonos beállítás   | ok használata |
| <u>B</u> ejelentkezés a kö | övetkező ada   | tokkal               |               |
| <u>F</u> elhasználónév:    |                |                      |               |
| Jelszó:                    |                |                      |               |
|                            | V Jelszó tá    | rolása               |               |
| Bizt <u>o</u> nságos je    | lszó-hitelesít | és (SPA) megköve     | etelése       |
| Bizt <u>o</u> nságos je    | lszó-hitelesít | és (SPA) megköve     | etelése       |

Kattintson az "OK" gombra.

Az előző ablakra történő visszaváltás után, kattintson a "Tovább" gombra, majd a tesztelés után a "Befejezés" gombra.

Ezzel Ön létrehozta az e-mail fiókot, kattintson az "OK" gombra.